# Creating a Project Node and a SCADA Node with External Tags(Modbus/RTU)

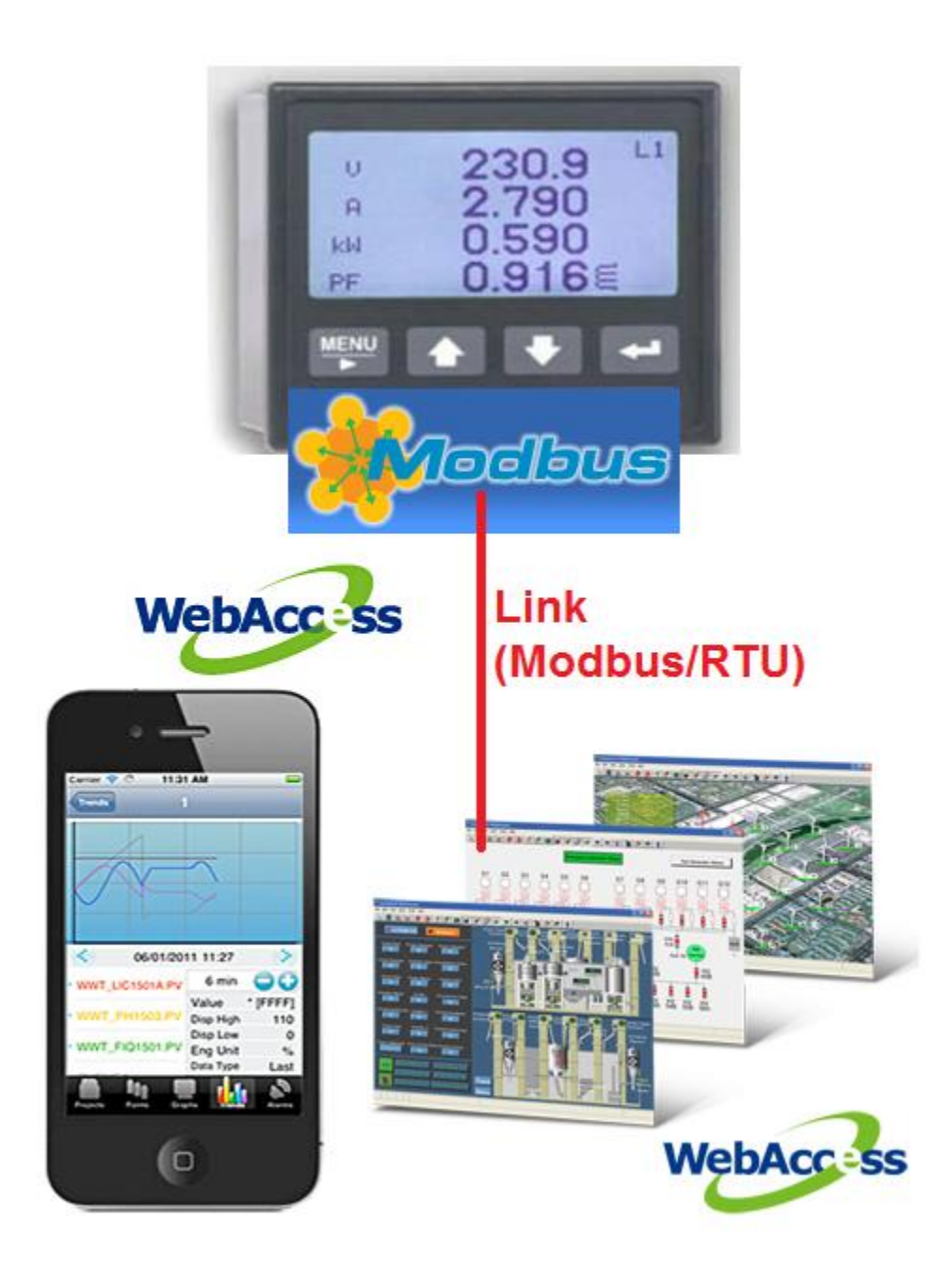

1.

- After finishing WebAccess installation and rebooting the computer, there will be an small computer icon **in the right** in the right
- 2. Move mouse cursor over the WebAccess icon and clicking right button of mouse. Select "Project Home"

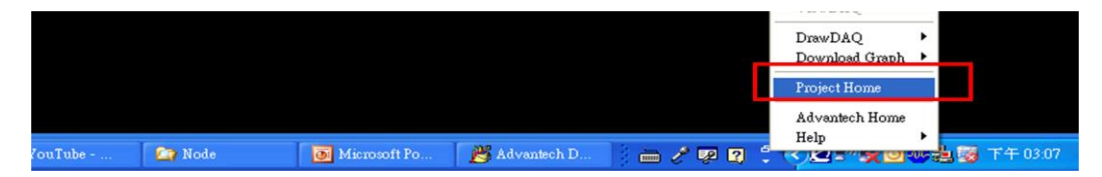

3. Clicking "Project Management"

| Advantech WebAccess Welcome Page - Microsoft Internet Explorer |        | BX   |
|----------------------------------------------------------------|--------|------|
| 編集(D) 編輯(E) 檢視(V) 我的機要(a) 工具(D) 說明(B)                          |        | 12   |
| 😋 上 — A · 📀 · 💌 🖻 🐔 🔎 1944 🤺 950 888 🚱 😥 · 🦕 🔤 · 🕞 🦽 🚳         |        |      |
| 網社 🕐 👔 http://localhottbroad/WebbwRoot.asp?username=edmin      | 🖌 🎦 移至 | 連結 » |
|                                                                |        |      |
| HMI/SCADA                                                      |        |      |
| ADVANTECH WebAccess Project Management Fullt Browser Based     |        |      |

- 4. User name is "Admin" and there is no password in default setup.
- 5. Directly click "Login" button.

| Advantech WebAccess Login - Microsoft Internet Explorer                     |            |
|-----------------------------------------------------------------------------|------------|
| 「「「「「「」」」「「」」」」」(「」」」」(「」」)「「」」(「」」)「「」」(「」」)「」」(「」」)「」」(」)「」」(」)「」」(」)」(」) | A1         |
| 😋 上一頁 • 📀 · 💌 🗟 🏠 🔎 按每 👷 和的品景 🔗 🔗 🦂 🔛 📁 📜 🏒 🏭 🥸                             |            |
| 形址 ① (創) http://local.host/broad Web/bwconfig.asp?usemame=edmin             | 💌 💽 移革 三連結 |
| HINI/SCADA<br>LOGINATECH WEBACCESS<br>LOGINATION<br>FULL BROWSER BASED      |            |

6. Enter Project Name (ex. Training) and IP Address(127.0.0.1)

Recommend to use IP Address instead of Computer Name.

Click "Submit for New Project" after entering Project Name and IP Address

| 🚰 Advantech WebAccess Project Manager - Microsoft Internet Exp | oter                                                                           |                                            |
|----------------------------------------------------------------|--------------------------------------------------------------------------------|--------------------------------------------|
| 檔案 (E) 編輯 (E) 檢視 (Y) 我的最爱 (A) 工具 (E) 說明 (E)                    |                                                                                | 👷 (ale ale ale ale ale ale ale ale ale ale |
| 🕞 上一頁 · 🐑 · 💌 😰 🏠 🔎 搜尋 🌟 我的最多                                  | \varTheta 🔗 🍓 🖬 - 🛄 🏒 🇱 🦓                                                      |                                            |
| 網址① 🍘 http://local.host/broad Web/bwProj.asp                   |                                                                                | ✓ ▶ 8至 連結 ※                                |
|                                                                | dvantech WebAccess Project Manager                                             | Quick Start Help Logout                    |
|                                                                | Current Project(s)                                                             |                                            |
|                                                                | ntegrity Checking Backup Restore Admin/Project User ODBC Log Data Source       |                                            |
| System Log Action Log Alar                                     | m Log Analog Tag Log Analog Change Log Discrete Tag Log Text Tag Log Event Log | LogData Maintenance                        |
|                                                                | Project Configuration                                                          |                                            |
|                                                                | Create New Project                                                             |                                            |
| Project Name                                                   | Training                                                                       |                                            |
| Project Description                                            | Basic Training                                                                 |                                            |
| Project Node IP Address                                        | 127.0.0.1                                                                      |                                            |
| Project Node HTTP Port                                         | 0                                                                              |                                            |
| Project Primary TCP Port                                       | 0                                                                              |                                            |
| Project Time Out                                               | 0                                                                              |                                            |
| Remote Access Code                                             |                                                                                |                                            |
| Retype Remote Access Code                                      |                                                                                |                                            |
|                                                                |                                                                                |                                            |
|                                                                | Submit for New Project                                                         |                                            |

7. After clicking "Submit for New Project" button, a confirmation dialog box will pop out.

Click "Yes" to create the project

| 描案(P) 编辑(P) 物的最爱(A) 工具(D) 說明(B)                                                                              | All and a second second second second second second second second second second second second second second se |
|----------------------------------------------------------------------------------------------------|----------------------------------------------------------------------------------------------------|
|                                                                                                    |                                                                                                    |
| #社 ① @ http://localhost/broad Web/bwProj.asp                                                                 | 💌 🛃 移至 連結 🎽                                                                                                    |
| Advantech WebAccess Project Manager                                                                          | Quick Start Help Logout                                                                                        |
| Current Project(s)                                                                                           |                                                                                                    |
| Integrity Checking Backup Restore Admin/Project User ODBC Log Data Source                                    |                                                                                                    |
| System Log Action Log Alarm Log Analog Tag Log Analog Change Log Discrete Tag Log Text Tag Log Event Log Log | Data Maintenance                                                                                               |
| Project Configuration                                                                                        |                                                                                                    |
| Create New Project                                                                                           |                                                                                                    |
| Project Name Training                                                                                        |                                                                                                    |
| Project Description Basic Train                                                                              |                                                                                                    |
| Project Node IP Address 127.0.0.1 Do you want to create a new project (Project Name : Training )?            |                                                                                                    |
| Project Node HTTP Port 0 確定 取消                                                                               |                                                                                                    |
| Project Primary TCP Port 0                                                                                   |                                                                                                    |
| Project Time Out 0                                                                                           |                                                                                                    |
| Remote Access Code                                                                                           |                                                                                                    |
| Retype Remote Access Code                                                                                    |                                                                                                    |
|                                                                                                    |                                                                                                    |
| Submit for New Project                                                                                       |                                                                                                    |

8. The Project Node is created.

Click "Training" to create a SCADA Node

|                                       | · · · · · · · · · · · · · · · · · · ·                                                                                                    |                                                                     |                                                                                 |                                     |                      |                |                   |
|---------------------------------------|----------------------------------------------------------------------------------------------------|---------------------------------------------------------------------|---------------------------------------------------------------------------------|-------------------------------------|----------------------|----------------|-------------------|
| http://local.host/broad.Web/bwl       | Proj.asp                                                                                                    |                                                                     |                                                                                 |                                     |                      |                | 💌 🔁 移道            |
|                                       | 4                                                                                                    | Advantech WebAcces                                                  | s Project Manager                                                               |                                     |                      | Quick Start He | l <u>p Logout</u> |
|                                       |                                                                                                    |                                                                     | Current Project(s)                                                              |                                     |                      |                |                   |
| Project Name                          | Description                                                                                                    | IP                                                                  | HTTP Port                                                                       | TCP Port                            | TimeOut              | Update         | Delete            |
| Training                              | Basic Training                                                                                                    | 127.0.0.1                                                           | 0                                                                               | 0                                   | 0                    | Update         | Delete            |
| · · · · · · · · · · · · · · · · · · · |                                                                                                    | Please select                                                       | one of above available Projects                                                 | to start!!                          |                      |                |                   |
| 5                                     | ystem Log Action Log Alan                                                                                                    | m Log Analog Tag Log A                                              | Project Configuration                                                           | og <u>Text Tag Log</u> <u>Event</u> | Log LogData Mainten  | ince           |                   |
| 5                                     | ystem Log Action Log Alan<br>Project Name                                                                                                    | m Log Analog Tag Log A                                              | nalog Change Log Discrete Tag L<br>Project Configuration<br>Create New Project  | og <u>Text Tag Log</u> <u>Event</u> | Log LogData Maintena | ince           |                   |
| 5                                     | ystem Log Action Log Alan<br>Project Name<br>Project Description                                                                                                    | m Log Analog Tag Log A                                              | nalog Change Log Discrete Tag L<br>Project Configuration<br>Create New Project  | og TextTagLog Event                 | Log LogData Maintend | ince           |                   |
| 2                                     | vatem Log Action Log Alan<br>Project Name<br>Project Description<br>Project Node IP Address                                                                                                    | Project Description<br>OA970804                                     | nalog Change Log Discrete Tag L<br>Project Configuration<br>Create New Project  | ng Text Tag Log Event               | Log LogData Maintena | ince           |                   |
| 2                                     | Project Name<br>Project Name<br>Project Description<br>Project Node IP Address<br>Project Node HTTP Port                                                                                            | Project Description<br>OA970604                                     | nalog Change Log Discrete Tan L<br>Project Configuration<br>Create New Project  | ng Text Tag Log Event               | Log LogData Maintena | ince           |                   |
| <u>8</u>                              | Vatern Log Action Log Alan<br>Project Name<br>Project Description<br>Project Node IP Address<br>Project Node ITTP Port<br>Project Primary TCP Port                                                  | m Log Analog Tag Log A<br>Project Description<br>CAS70804<br>0      | nalog Shange Log Discrete Tag Le<br>Project Configuration<br>Create New Project | ng Text Tag Log Event               | Log LogData Maintens | ance           |                   |
| 2                                     | ystem Log Action Log Alam<br>Project Name<br>Project Description<br>Project Node IP Address<br>Project Nide HTTP Port<br>Project Primary TCP Port<br>Project Time Out                               | m Log Analog Tag Log A<br>Project Description<br>CA970804<br>0<br>0 | nalog Ghange Log Discrete Tag L<br>Project Configuration<br>Create New Project  | ng TextTagLog Event                 | Log LogData Maintens | ence           |                   |
| 5                                     | vstem Log Action Log Alam<br>Project Description<br>Project Description<br>Project Node IFD Address<br>Project Node HTTP Port<br>Project Primary TCP Port<br>Project Time Out<br>Remote Access Code | m.Log Analog Tag Log A<br>Project Description<br>OA970804<br>0<br>0 | nalog Change Log Discrete Tag L<br>Project Configuration<br>Create New Project  | og TextTagLog Event                 | Log LogData Maintens | ince           |                   |

9. Click "Add SCADA Node"

| 🗿 Project : Training - Micross | oft Internet Explorer                                            |                                 |  |  |  |  |  |  |  |
|--------------------------------|------------------------------------------------------------------|---------------------------------|--|--|--|--|--|--|--|
| 檔案(图) 編輯(图) 檢視(型)              | 我的最爱( <u>a</u> ) 工具(D) 説明( <u>H</u> )                            |                                 |  |  |  |  |  |  |  |
| 🔇 1-A 🔹 🐑 - 💌                  | 😰 🕎 🔎 搜尋 🌟 我的最爱 🧭 🔗 🌺 📓                                          | - 🖵 🔏 🖏 🦓                       |  |  |  |  |  |  |  |
| 病址① 🕘 http://localhost/broad   | Web/bwMain.asp?pos-project&ProjIdbw-4&ProjName-Training          | • 参称至 述结 **                     |  |  |  |  |  |  |  |
|                                | Advantech WebAccess Project Manager Quick Start Help Home Logout |                                 |  |  |  |  |  |  |  |
| Project/Node                   | Project Property Add SCADA Node   nport SCADA Node Upload        | d Remote Node User              |  |  |  |  |  |  |  |
| Training                       | Project : Training                                               |                                 |  |  |  |  |  |  |  |
| Device Driver                  | Project Name                                                     | Training                        |  |  |  |  |  |  |  |
| A101                           | Project Description                                              | Basic Training                  |  |  |  |  |  |  |  |
| ABPLC5                         | Project Node IP Address                                          | 127.0.0.1                       |  |  |  |  |  |  |  |
| ABSLC5<br>AceFAM3              | Project Primary TCP Port                                         | 0                               |  |  |  |  |  |  |  |
| ADAM4K                         | Project Time Out                                                 |                                 |  |  |  |  |  |  |  |
| ADAM5K<br>ADAM5KE              | Pamata Access Code                                               |                                 |  |  |  |  |  |  |  |
| ADAM6K                         | Project Node HTTP Port                                           | 0                               |  |  |  |  |  |  |  |
| ADMIO<br>AddDAO                | Ploject Note TITTE Point                                         | Software Build : 7 0-2009 08 25 |  |  |  |  |  |  |  |
| AE6000                         |                                                                  |                                 |  |  |  |  |  |  |  |
| AXLNEMB                        |                                                                  |                                 |  |  |  |  |  |  |  |
| BW UPS                         |                                                                  |                                 |  |  |  |  |  |  |  |
| BwBacNetE<br>BuBacNet          |                                                                  |                                 |  |  |  |  |  |  |  |
| BwConst                        |                                                                  |                                 |  |  |  |  |  |  |  |
| BWDB                           |                                                                  |                                 |  |  |  |  |  |  |  |
| BWODE                          |                                                                  |                                 |  |  |  |  |  |  |  |
| BwLNS                          |                                                                  |                                 |  |  |  |  |  |  |  |
| BWPing                         |                                                                  |                                 |  |  |  |  |  |  |  |
| CSIInet                        |                                                                  |                                 |  |  |  |  |  |  |  |
| CTICAMP                        | ~                                                                |                                 |  |  |  |  |  |  |  |
| (2) 完成                         |                                                                  | 🦦 近端内部網絡                        |  |  |  |  |  |  |  |

10. Node Type: Professional Version (depend on your computer)

Node Name (ex. 20091215) and IP Address (ex. 127.0.0.1)

| Add SCADA Node - Microsoft Internet Explorer 📃 🖻 🔽                    |                                                                                       |                                       |              |  |  |  |  |  |  |
|-----------------------------------------------------------------------|---------------------------------------------------------------------------------------|---------------------------------------|--------------|--|--|--|--|--|--|
| 音楽 (P) 编辑 (P) 特别 (P) 计具 (P) 到 (P) (P) (P) (P) (P) (P) (P) (P) (P) (P) |                                                                                       |                                       |              |  |  |  |  |  |  |
| 3 💵 🛪 · 💿 · 💌 🖻 🏠 🔑 1948 🤸 800 8.8 🤣 🚳 · 🥃 🎉 🚳 ·                      |                                                                                       |                                       |              |  |  |  |  |  |  |
| 病址① 🚵 http://local.host/broad Web/bwM                                 | 🗶 🕐 👔 http://localhost/broad/Web/bwMain.asp/poo=project&Proj/dbw=4&Proj/Name=Training |                                       |              |  |  |  |  |  |  |
|                                                                       | Advantech WebAccess Project Manager                                                   |                                       |              |  |  |  |  |  |  |
| Prcject/Node                                                          |                                                                                       | Create New SCADA Node [Cancel] Submit |              |  |  |  |  |  |  |
| Training                                                              | Node Type                                                                             | Professional Version 💌                |              |  |  |  |  |  |  |
| Device Driver                                                         | Node Name                                                                             | 20091215                              |              |  |  |  |  |  |  |
| ABPLC5                                                                | Node Description                                                                      |                                       |              |  |  |  |  |  |  |
| ABSLC5<br>AceFAM3                                                     | SCADA Node IP Address                                                                 | 127.0.0.1                             |              |  |  |  |  |  |  |
| ADAM4K<br>ADAM5K                                                      | Primary TCP Port                                                                      | 0 Secondary TCP Po                    | irt O        |  |  |  |  |  |  |
| ADAM5KE<br>ADAM6K                                                     | Node Time Out                                                                         | 0                                     |              |  |  |  |  |  |  |
| ADMIO                                                                 | Remote Access Code                                                                    |                                       |              |  |  |  |  |  |  |
| AE6000                                                                | Retype Remote Access Code                                                             |                                       |              |  |  |  |  |  |  |
| AXLNFMB<br>BTrack                                                     | Outgoing Email (SMTP) Server                                                          |                                       | Email Port 0 |  |  |  |  |  |  |
| BW UPS                                                                | Email Address                                                                         |                                       |              |  |  |  |  |  |  |
| BwBacNetJ                                                             | Email Account Name                                                                    |                                       |              |  |  |  |  |  |  |
| BwConst<br>BWDB                                                       | Email Password                                                                        |                                       |              |  |  |  |  |  |  |
| BWDDE                                                                 | Retype Email Password                                                                 |                                       |              |  |  |  |  |  |  |
| BwLNS                                                                 | Email From                                                                            |                                       |              |  |  |  |  |  |  |
| BWPing<br>BwSNMP                                                      | Report Email To                                                                       |                                       |              |  |  |  |  |  |  |
| CSlinet<br>CTICAMP                                                    | Report Email Cc                                                                       |                                       |              |  |  |  |  |  |  |
| e)                                                                    |                                                                                       |                                       | S 近端内部網路     |  |  |  |  |  |  |

11. Click "Yes" on both tooltips

| 🚰 Add SCADA Node - Micro                                 | soft l | nternet Explorer     |                  |                       |                 |     |          |  |       |      |  |   |  |
|----------------------------------------------------------|--------|----------------------|------------------|-----------------------|-----------------|-----|----------|--|-------|------|--|---|--|
| 檔案(图) 編輯(图) 檢視(♥)                                        | 我的     | 最爱( <u>A</u> ) 工具(D) | 説明田              |                       |                 |     |          |  |       |      |  |   |  |
| 🔇 L – A – 🕤 – 🗷 🖉 🏠 🔎 1949 🧙 560 ABB 🤣 🍙 - 🌺 🖬 – 🛄 🦯 🎇 🖄 |        |                      |                  |                       |                 |     |          |  |       |      |  |   |  |
| 網址① 🍓 http://local.host/broad                            | Web/I  | wMain.asp?pos=projec | t&ProjIdbw=4&Pro | ojName=Tra            | aining          |     |          |  |       |      |  |   |  |
| Advantech WebAccess Project Manager                      |        |                      |                  |                       |                 |     |          |  | Qu    |      |  |   |  |
| Project/Node                                             |        |                      |                  | Printer               | Control Strin   | g   |          |  |       |      |  | _ |  |
| Training                                                 | ~      |                      | Online Change    | Tag Field             | d To DataBas    | e C | Yes 💿 No |  |       |      |  |   |  |
| Device Driver                                            |        |                      | An               | alog Tag '            | Tooltip Settin  | g [ |          |  |       |      |  |   |  |
| A101<br>ABRI 05                                          |        |                      | Disc             | rete Tag              | Tooltip Settin  | g 🔽 |          |  |       |      |  |   |  |
| ABSLC5                                                   |        |                      |                  | Text Tag <sup>-</sup> | Tooltip Settin  | g 🗌 |          |  |       |      |  |   |  |
| ACEFAM3<br>ADAM4K                                        | -      |                      |                  | Trend H               | Hairline Toolti | p 🧿 | Yes 🔿 No |  |       |      |  |   |  |
|                                                          |        |                      |                  | T                     | Toolbar Toolti  | p 🤇 | Yes 🔿 No |  |       |      |  |   |  |
| Click "Submit"                                           |        |                      | - · · -          |                       |                 | -   |          |  | ~ · · | <br> |  |   |  |

### 12. Click "Submit"

| BwBacNet.I         |   | Duckup House in Plasterso | 101.01.0004 |        |                    |
|--------------------|---|---------------------------|-------------|--------|--------------------|
| BwConst            |   | Primary TCP Port          | 0           |        | Secondary TCP Port |
| BWDDE              |   | Node Time Out             | 0           |        |                    |
| BWGPIB<br>BwLNS    |   | Remote Access Code        | [           |        |                    |
| BWPing<br>BwSNMP   |   | Retype Remote Access Code | [           |        |                    |
| CSIInet<br>CTICAMP | ~ |                           | [Cancel]    | Submit |                    |

### 13. SCADA Node is created; click "Add Comport"

| 網址 (D) 🍪 http://localhost/broa      | a) http://localhost/broad Web/bw/Main.asp?pos=project&ProjIdbw=4&ProjName=Training |                                                            |                                                                |                                                               |                                                      |                             |                                        |                               |                                   |                            |                     |                           |                |
|-------------------------------------|------------------------------------------------------------------------------------|------------------------------------------------------------|----------------------------------------------------------------|---------------------------------------------------------------|------------------------------------------------------|-----------------------------|----------------------------------------|-------------------------------|-----------------------------------|----------------------------|---------------------|---------------------------|----------------|
| Advantech WebAccess Project Manager |                                                                                    |                                                            |                                                                |                                                               |                                                      |                             |                                        |                               |                                   |                            |                     |                           |                |
| Project/Node                        | -                                                                                  | Node Prope<br>DataTransfo<br><u>Start Viev</u><br>Node : 1 | rty Delet<br>ir Excel-I<br>v <u>Start Dr</u><br><b>raining</b> | e Add Compor<br>n Excel-Dut Re<br>aw Download G<br>• 20091215 | AccPoint Cale<br>port Scheduler<br>raph only Start N | Point 9<br>PLC-S<br>ode Sto | ConstPoir<br>cheduler<br><u>p Node</u> | nt <u>SysPoir</u><br>Classroo | n <u>t</u> <u>FaceF</u><br>mSched | <u>Plate</u> Ro<br>uler Ev | ealTime<br>vent Log | <u>Trend</u> D<br>g KeyMa | oatal<br>Ippir |

14. Select "SERIAL" in Interface Name, select the correct Comport Number and Baud Rate, then click "Submit"

| Color ( http://localhost/bro | adWeb/bwMain.asp?pos=project&ProjIdbw=59&ProjName=Training | ・<br>ク マ                                 | × ₪<br>ŵ ☆ ☆                 |
|------------------------------|------------------------------------------------------------|------------------------------------------|------------------------------|
|                              | Advantech WebAccess                                        | Project Manager                          | Quick Start Help Home Logout |
|                              |                                                            |                                          |                              |
| Project/Node                 |                                                            | Create New Comport [Cancel] Submit       |                              |
| 20091215                     | Interface N                                                | lame SERIAL -                            |                              |
| A101                         | Comport Number                                             | 1                                        |                              |
| ABMLGX<br>ABPLC5             | Description                                                | Description                              |                              |
| ABSLC5                       | Baud Rate                                                  | 19200 • bps                              |                              |
| ADAM4K                       | Data bit                                                   | ⊙ 7 ● 8 bits                             |                              |
| ADAM5KE                      | Stop bit                                                   | ● 1                                      |                              |
| ADAM6K<br>ADMIO              | Parity                                                     | ● None O Odd O Even                      |                              |
| AdvDAQ<br>AE6000             | Scan time                                                  | 1 O MilliSecond O Second O Minute O Hour |                              |
| Agi34972A                    | TimeOut                                                    | 1000 MilliSecond                         |                              |
| AXLNFMB                      | Retry count                                                | 3                                        |                              |
| BAS3000                      | Auto Recover Time                                          | 60 Second                                |                              |
| BECKHOFF<br>BTrack           | HandShakeRts                                               | ● Yes ○ No                               |                              |
| BW UPS<br>BwBacNetE          | HandShakeDtr                                               | ● Yes ○ No                               |                              |
| BwBacNetJ<br>BwBACnetM       | Backup Port Number                                         | 0                                        |                              |
| BwConst<br>BWDB              |                                                            | [Cancel] Submit                          |                              |
| BwDDE<br>BWGPIB              |                                                            |                                          |                              |

15. From the Port1(Serial) page, click "Add Device".

| Correction for the second second seco | roadWeb/bwMain.asp?pos=project&ProjIdbw=59&ProjName=Training |                 | -                            |
|----------------------------------------------------------------------------------------------------|--------------------------------------------------------------|-----------------|------------------------------|
|                                                                                                    | Advantech WebAccess                                          | Project Manager | Quick Start Help Home Logout |
| Project/Node                                                                                                    | Comport Property Delete Add Device                           |                 |                              |
| 20091215                                                                                                    | Interface Name                                               | SERIAL          |                              |
| Device Driver                                                                                                    | Comport Number                                               | 1               |                              |
|                                                                                                    |                                                              |                 |                              |

16. From the "Create New Device" page, Select "Modicon" as Device Type. Key in the Device Name (exp. PowerMeter) and Make sure the Unit Number is according to Modbus/RTU's device ID. Then click "Submit".

|                            | roadWeb/bwMain.asp?pos=pro | oject&ProjIdbw=59&ProjName=Trair | ning 🔎 – Ċ 🗙 🚺 Device : | ×               |                              |
|----------------------------|----------------------------|----------------------------------|-------------------------|-----------------|------------------------------|
|                            |                            | Advantech WebAcc                 | cess Project Manager    |                 | Quick Start Help Home Logout |
| Project/Node               |                            |                                  | Create New Device       | [Cancel] Submit |                              |
| Port1 (serial)             | D                          | Device Name PowerMeter           |                         |                 |                              |
| A101                       | = U                        | Unit Number 1                    |                         |                 |                              |
| ABMLGX<br>ABPLC5<br>ABSLC5 |                            | Device Type Modicon -            |                         |                 |                              |
| AceFAM3<br>ADAM4K          | Use AS                     | CII Protocol: 0                  | Packet D                | alav (ms): 0    |                              |
| ADAM5K<br>ADAM5KE          | Digita                     | al block size : 512              | Analog b                | lock size : 64  |                              |
|                            |                            |                                  | [Cancel]                | Submit          |                              |

17. From the Device (exp, PowerMeter) Page, click Add tag.

| 🗲 🔿 😻 http://localhost/br  | oadWeb/bwMain.asp?pos=project&ProjIdbv | v=59&ProjName=Training 🛛 🔎 👻 🖒 | × 🔇 Device :          | ×      | ☆ ☆ ‡                        |
|----------------------------|----------------------------------------|--------------------------------|-----------------------|--------|------------------------------|
|                            | Adv                                    | vantech WebAccess Project Ma   | anager                |        | Quick Start Help Home Logout |
| Drojest (Nede              | Deletr Add Tag 1 tid Block             |                                |                       |        |                              |
| Training                   |                                        | Uţ                             | odate Device [Cancel] | Submit |                              |
| Port1 (serial)             | Device Name                            | PowerMeter                     |                       |        |                              |
| Device Driver              | Description                            |                                |                       |        |                              |
|                            | Unit Number                            | 1                              |                       |        |                              |
| A101<br>ABMI GX            | Device Type                            | Modicon 🔻                      |                       |        |                              |
| ABPLC5                     |                                        |                                |                       |        |                              |
| ABSLC5                     |                                        |                                |                       |        |                              |
| ADAM4K                     | Use ASCII Protocol:                    | 0                              | Packet Delay (ms) :   | 0      |                              |
| ADAM5K                     | Digital block size :                   | 512                            | Analog block size :   | 64     |                              |
| ADAM5KE<br>ADAM6K<br>ADMIQ |                                        |                                | [Cancel] Subm         | iit    |                              |

# Creating a Comport and a Device For Agilent 3497xA (TCP/RS232)

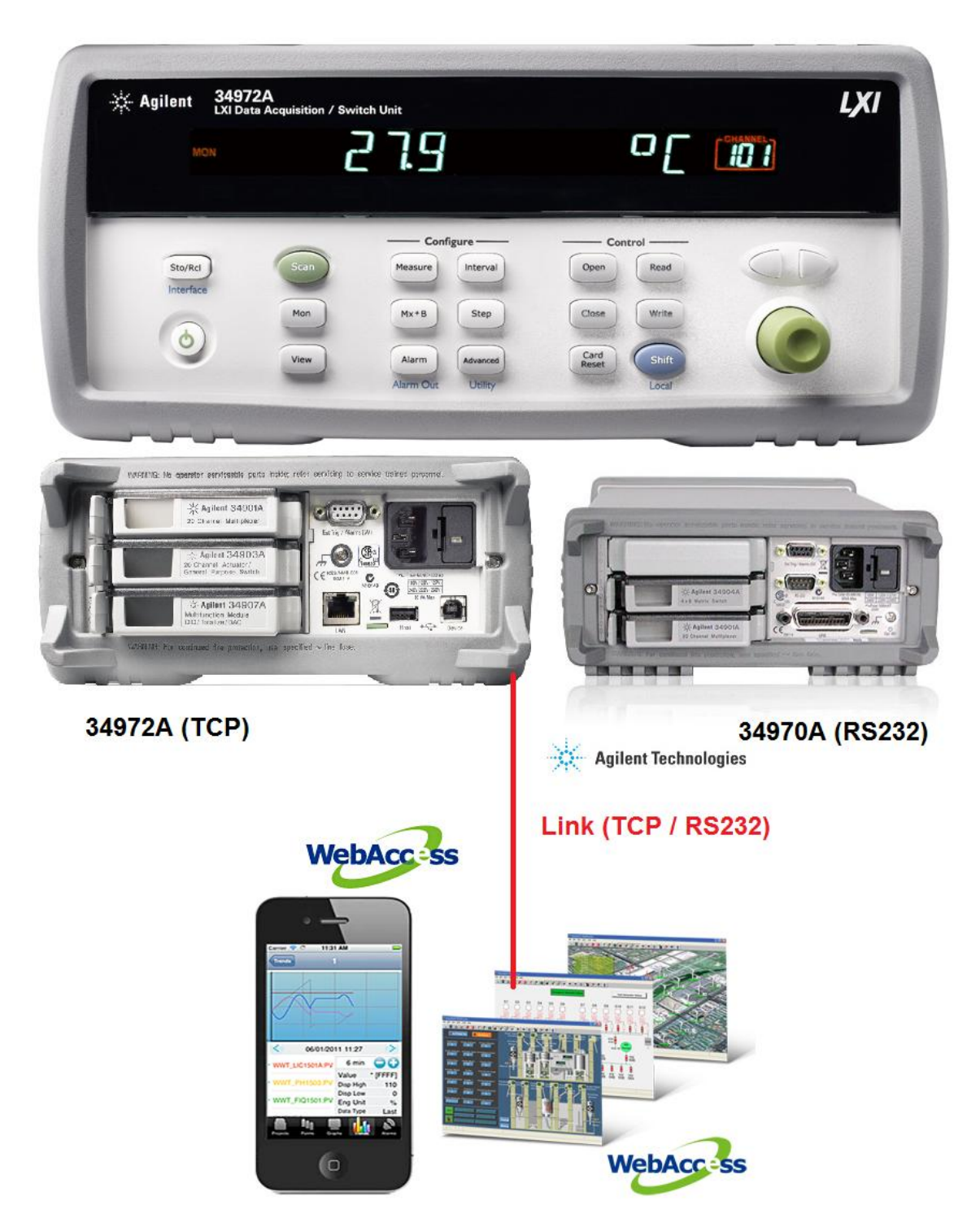

18. From the Create New Tag page, select Parameter (exp. AI = Analog Input), Key in Tag Name (exp. Voltage1), Key in Address by refereeing to Modbus/RTU Address number (exp. 40001). Then click "Submit".

|                            | /broadWeb/bwMain.asp?pos=project&ProjIdbw=59&ProjName=Training 🔎 🗸 🖒 💥 Add Tag 🛛 🗙 | ሰ 🛧 🕸                        |
|----------------------------|------------------------------------------------------------------------------------|------------------------------|
|                            | Advantech WebAccess Project Manager                                                | Quick Start Help Home Logout |
|                            | Create New Tag [Cancel] Submit                                                     | A                            |
| Project/Node               | Parameter Al  Point (analog)                                                       |                              |
| Training                   | Alarm No Alarm 🔻                                                                   |                              |
| 20091215<br>Port1 (serial) | Tag Name Voltage1                                                                  |                              |
| PowerMeter                 | Description Description                                                            |                              |
| Device Driver              | Scan Type Constant Scan                                                            |                              |
| A101                       | Address 40001                                                                      |                              |
| ABMLGX                     | Conversion Code Unsigned Integer                                                   |                              |
| ABPLC5                     | Start bit 0                                                                        | F                            |
| AceFAM3                    | Length 16                                                                          |                              |
| ADAM4K                     | Sinnal Reverse O Vac @ No                                                          |                              |
| ADAM5K                     | Scaling Type No Scale                                                              |                              |
| ADAM6K                     | Scaling factor 1 0                                                                 |                              |
| ADMIO                      | Scaling factor 2 0                                                                 |                              |
| AdvDAQ                     |                                                                                    |                              |
| Agi34972A                  | Data Log Data Cines Cines                                                          |                              |
| APAX                       | Write Action Log @ Vac. @ Ma                                                       |                              |
| AXLNFMB<br>BAS3000         | Read Only @ Yes O No                                                               |                              |
| BAS3000BC                  | Keen Previous Value Vas 🔍 No                                                       |                              |
| BECKHOFF                   | Initial Value 0                                                                    |                              |
| BTrack<br>BW/ UDS          | Security area                                                                      |                              |
| BwBacNetE                  | Convituent 0                                                                       |                              |
| BwBacNetJ                  |                                                                                    |                              |
| BwBACnetM<br>BwConst       | Span high 1000                                                                     |                              |
| Dwoonst                    | Soon low 0                                                                         |                              |

#### 19. From Node (20091215) page, click Add Comport.

| Color Market (Second Second Se | /broadWeb/bwMain.asp?pos=project&ProjIdbw=59&ProjName=Training 👂 🗸 🖒 🗙 🚺 🐝 Node : 20091215 🗙 👘                                                                                                    | n ☆ ©                                                                                                    |
|----------------------------------------------------------------------------------------------------|----------------------------------------------------------------------------------------------------|----------------------------------------------------------------------------------------------------|
|                                                                                                    | Advantech WebAccess Project Manager                                                                                                    | Quick Start Help Home Logout                                                                                              |
| Project/Node                                                                                                    | Node Property Dele Add Comport ocPoint CalcPoint ConstPoint SysPoint FacePlate RealTimeTrend DataLogTrend AlarmGroup f<br>Excel-Out Report Scheumer Teescheduler ClassroomScheduler AlarmManagementSystem EventLog KeyMapping ImportExternaDat<br>Google Map | Recipe Video GlobalScript UserProgram DataTransfer Excel-In A<br>ta DemandControl BACNet Server Config ModbusServerConfig |
| 20091215                                                                                                    | Node : Training • 20091215                                                                                                    |                                                                                                    |
| BowerMotor                                                                                                    | Node Type Professional Version                                                                                                    | E                                                                                                    |

20. From the Create New Comport Page, Select "API" in Interface Name, select the correct Comport Number (do not duplicate), then click "Submit". [TRANE preference <Scan time:1sec, TimeOut:1000mS, Retry count:1, Auto Recover Time:10sec>]

| Contraction of the second second seco | oadWeb/bwMain.asp?pos=project&ProjIdbw=59&ProjName=Training , | ロージン ((Comport:2 × )) (Comport:2 ) (Comport:2 ) (Compor |
|----------------------------------------------------------------------------------------------------|---------------------------------------------------------------|----------------------------------------------------------------------------------------------------|
|                                                                                                    | Advantech WebAccess Proj                                      | ect Manager Quick Start Help Home Logout                                                                                                    |
| Project/Node                                                                                                    |                                                               | Update Comport [Cancel] Submit                                                                                                    |
| <u>Iraining</u> ▲                                                                                                    | Interface Name                                                | API 🔹                                                                                                    |
| Port1 (serial)<br>PowerMeter                                                                                                    | Comport Number                                                | 2                                                                                                    |
| Voltage1                                                                                                    | Description                                                   | Description                                                                                                    |
| Device Driver                                                                                                    | Scan time                                                     | 1 O MilliSecond O Minute O Hour                                                                                                    |
| A101                                                                                                    | TimeOut                                                       | 1000 MilliSecond                                                                                                    |
| ABPLC5<br>ABSLC5                                                                                                    | Retry count                                                   | 1                                                                                                    |
| AceFAM3                                                                                                    | Auto Recover Time                                             | 10 Second                                                                                                    |
| ADAM4K<br>ADAM5K<br>ADAM5KE                                                                                                    |                                                               | [Cancel] Submit                                                                                                    |

21. From the Port2(api) page, click "Add Device".

|                           | Advantech Web                      | Access Project Manager | Quick Start Help Home Logout |  |  |
|---------------------------|------------------------------------|------------------------|------------------------------|--|--|
| Project/Node              | Comport Property Delete Add Device |                        |                              |  |  |
| Training                  | Comport : Training • 20091215 • 2  |                        |                              |  |  |
| 20091215<br>Det1 (coriel) | Interface Name                     | API                    |                              |  |  |
| PowerMeter                | Comport Number                     | 2                      |                              |  |  |
| Port2 (api)               | Description                        | Description            |                              |  |  |
| Device Driver             | Scan time                          | 1 Second               |                              |  |  |
| <u>A101</u>               | TimeOut                            | 1000 MilliSecond       |                              |  |  |
| ABMLGX<br>ABPLC5          | Retry count                        | 1                      |                              |  |  |
| ABSLC5                    | Auto Recover Time                  | 10 Second              |                              |  |  |

#### 22. For Agilent 34972A (TCP):

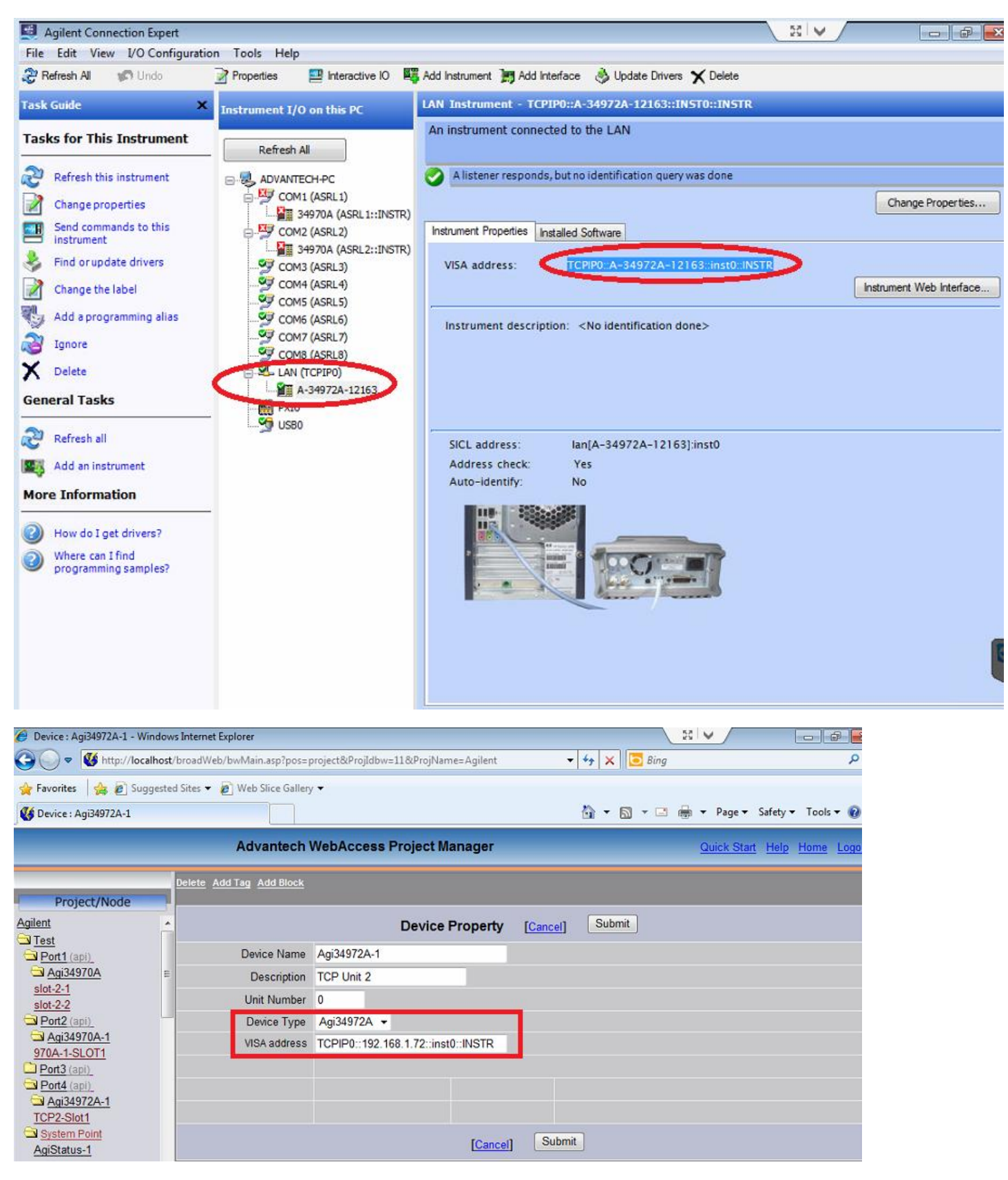

### 23. For Agilent 34970A (RS-232):

| Agilent Connection Expert           |                                         |                                                                              | - # <u>*</u>      |
|-------------------------------------|-----------------------------------------|------------------------------------------------------------------------------|-------------------|
| File Edit View I/O Configurat       | ion Tools Help                          |                                                                              |                   |
| Refresh All 😗 Undo                  | Properties III Interactive IO           | Add Instrument 📰 Add Interface 🛛 Update Drivers 🗙 Delete                     |                   |
| Task Guide 🛛 🗙                      | Instrument I/O on this PC               | RS-232 Serial Instrument - 34970A                                            |                   |
| Tasks for This Instrument           | Refresh All                             | An instrument on an RS-232 serial bus                                        |                   |
| Refresh this instrument             |                                         | There was a communication failure                                            |                   |
| Change properties                   | COM1 (ASRL1)                            | View Details                                                                 | Change Properties |
|                                     | COMZ (ASKLZ)                            | Instrument Properties Installed Software                                     |                   |
| Change the label                    | GOM3 (ASRL2::INSTR)                     | VISA address: ASRL1::INSTR                                                   |                   |
| Add a programming alias             | COM4 (ASRL4)                            |                                                                              |                   |
| Jgnore                              | COM5 (ASRL5)                            | IDN string: HEWLETT-PACKARD,34970A,0,13-2-2<br>Manufacturer: HEWLETT-PACKARD |                   |
| X Delete                            | COM7 (ASRL7)                            | Model code: 34970A                                                           |                   |
| Conoral Tacks                       | COM8 (ASRL8)                            | Serial number: 0                                                             |                   |
|                                     | - LAN (TCPIPO)                          | Firmware: 13-2-2                                                             |                   |
| Refresh all                         | PXIO                                    | SICL address: COM1,488                                                       |                   |
| More Information                    |                                         | Address check: No                                                            |                   |
| A How do I diagnose the Failed      |                                         | Auto-identify: Yes                                                           |                   |
| state?                              |                                         | das Extents .                                                                |                   |
| Where can I find                    |                                         |                                                                              |                   |
| programming samples?                |                                         |                                                                              |                   |
|                                     |                                         |                                                                              |                   |
|                                     |                                         |                                                                              |                   |
|                                     |                                         |                                                                              |                   |
|                                     |                                         |                                                                              |                   |
|                                     |                                         |                                                                              | l                 |
|                                     |                                         |                                                                              |                   |
| Device : Agi34970A - Windows Interr |                                         |                                                                              |                   |
| Carlost/broa                        | dWeb/bwMain.asp?pos=project&Projldbw=11 | l&ProjName=Agilent                                                           |                   |
| 🔶 Favorites 🛛 🚖 🔊 Suggested Site    | es 🔻 🖉 Web Slice Gallery 🔫              |                                                                              |                   |
| W Device : Agi34970A                |                                         | 🟠 🔻 🖾 👻 🖃 🖶 Vage 🗸 Safety 🖛 Tools 🕶 🍘                                        | ,                 |
|                                     | Advantech WebAccess Pr                  | niert Manager                                                                | i                 |
|                                     | Auvanteen webaccess Pr                  | Giocemanagei <u>Quick Start Heip</u> Home Logi                               |                   |
| Dele                                | te Add Tag Add Block                    |                                                                              |                   |
| Agilent                             |                                         |                                                                              |                   |
|                                     |                                         | Device Property Cancel Country                                               |                   |
| Dort1 (api)<br>Agi34970A            | Device Name Agi34970A                   |                                                                              |                   |
| slot-2-1                            | Linit Number 0                          |                                                                              |                   |
| Slot-2-2<br>Port2 (api)             | Device Type Adi34972A -                 |                                                                              |                   |
| Agi34970A-1                         | VISA address ASRL1::INSTR               |                                                                              |                   |
| Port3 (api)                         |                                         |                                                                              |                   |
| Dort4 (api)                         |                                         |                                                                              |                   |
| TCP2-Slot1                          |                                         |                                                                              |                   |
| System Point                        |                                         | [Cancel] Submit                                                              |                   |
| <u>rigioratus-1</u>                 |                                         |                                                                              | 1                 |